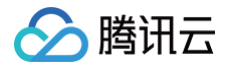

# 云加密机 操作指南

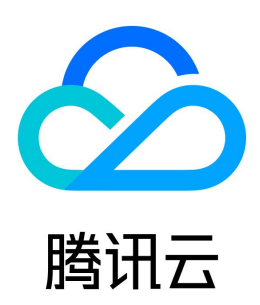

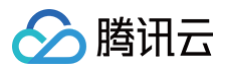

#### 【版权声明】

#### ©2013-2025 腾讯云版权所有

本文档(含所有文字、数据、图片等内容)完整的著作权归腾讯云计算(北京)有限责任公司单独所有,未经腾讯云事先明确书面许可,任何主体不得以任何形式 复制、修改、使用、抄袭、传播本文档全部或部分内容。前述行为构成对腾讯云著作权的侵犯,腾讯云将依法采取措施追究法律责任。

【商标声明】

## 🔗 腾讯云

及其它腾讯云服务相关的商标均为腾讯云计算(北京)有限责任公司及其关联公司所有。本文档涉及的第三方主体的商标,依法由权利人所有。未经腾讯云及有关 权利人书面许可,任何主体不得以任何方式对前述商标进行使用、复制、修改、传播、抄录等行为,否则将构成对腾讯云及有关权利人商标权的侵犯,腾讯云将依 法采取措施追究法律责任。

【服务声明】

本文档意在向您介绍腾讯云全部或部分产品、服务的当时的相关概况,部分产品、服务的内容可能不时有所调整。 您所购买的腾讯云产品、服务的种类、服务标准等应由您与腾讯云之间的商业合同约定,除非双方另有约定,否则,腾讯云对本文档内容不做任何明示或默示的承 诺或保证。

【联系我们】

我们致力于为您提供个性化的售前购买咨询服务,及相应的技术售后服务,任何问题请联系 4009100100或95716。

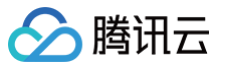

# 文档目录

操作指南 新建实例 使用实例 管理实例 VSM 管理主机配置 VSM 服务实例配置 工具及接口文档获取指引 标签 编辑标签 使用标签管理实例 访问管理 概述

子账号管理 创建访问控制策略

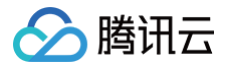

# 操作指南 新建实例

最近更新时间: 2025-01-24 15:04:52

本文档为您介绍如何新建云加密机服务实例和配置安全组。

### 操作步骤

1. 登录 云加密机控制台 ,在控制台页面上方选择实例的可用地域,单击新建,进入云加密机购买页面。

| 加密机实例 | 🕙 广州 , | v    |  |
|-------|--------|------|--|
| [     | 新建     | 编辑标签 |  |

- 2. 在购买页面选择和确认云加密机相关配置,配置详细说明,请参见云加密机 购买方式。
- 3. 云加密机实例新建完成后,即可在 云加密机控制台 首页,查看该实例,同时可在该实例右侧操作栏,单击配置安全组,进入配置安全组页面。

| VSM类型 | 可用区  | 到期时间       | 操作      |
|-------|------|------------|---------|
| EVSM  | 广州三区 | 2020-02-02 | 配置安全组续费 |

4. 在配置安全组页面,勾选您需要配置的安全组,单击**提交**,即可完成安全组配置,具体安全组配置方式,请参见 配置安全组。

| 配置安全组        |          |                          | ×   |
|--------------|----------|--------------------------|-----|
| 选择您需要配置的安全组: |          | 请输入ID/名称                 | Q,  |
| ID ID        | 名称       |                          | *   |
|              | defa     | ault                     |     |
|              | 放通       | ᡚ22, 80, 443, 3389端□和ICN | /IP |
|              |          |                          |     |
|              |          |                          |     |
|              |          |                          |     |
|              |          |                          |     |
|              |          |                          |     |
|              |          |                          |     |
| 技            | <b>交</b> | l                        |     |

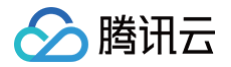

# 使用实例

最近更新时间: 2024-05-17 15:02:31

业务应用可依据接口文档通过 API 方式进行服务调用,也可以在应用主机上安装 TACSP 安全代理软件,通过本地代理方式调用加密服务实例。

• 加密服务接口调用服务

根据业务应用情况及使用的 VSM 类型,选择对应的 API 接口。

- 金融数据密码机 EVSM 接口规范:提供 Java 版本、C 版本接口类型。
- 通用服务密码机 GVSM 接口规范: 支持 JCE 接口、PKCS#11接口或者 SDF 接口。
- 签名验证服务器 SVSM 接口规范:提供 Java 版本、C 版本接口类型。
- 托管物理密码机 GHSM 接口规范: 支持 JCE 接口、PKCS#11接口或者 SDF 接口。
- 安全代理 TACSP 本地代理访问

安全代理客户端 TACSP 用于实现应用系统本地代理访问 VSM,并可用于搭建业务层高可用架构。

() 说明

如需使用接口文档,可以 提交工单 联系我们,详情请参见 工具及接口文档获取指引。

# 管理实例 VSM 管理主机配置

最近更新时间:2024-05-17 15:02:31

使用云加密机实例,需先通过与数据加密实例在同一个 VPC 内的 CVM 作为 VSM 管理主机,通过远程登录对 VSM 进行管理。

#### ▲ 注意:

如果所在的 VPC 下无可用的 CVM,您需要选购一台按量计费的 Windows 机型 CVM 作为管理服务器,并将该 CVM 加入指定 VPC 网络中,建议 选择 CVM 最低配置即可。

### VSM 管理主机选购配置

#### 登录 云服务器购买页面,选择自定义配置 > 按量付费模式。

| 服务器 CV                                     | M 🚇 🕸                                                                                                    | 127<br>5   |         |            |          |            |          |            |          |  |
|--------------------------------------------|----------------------------------------------------------------------------------------------------|------------|---------|------------|----------|------------|----------|------------|----------|--|
| 快速配置                                       | 自定                                                                                                    | 义配置        |         |            |          |            |          |            |          |  |
| 1.选择地域毕                                    | 前型                                                                                                    | 2.选择镜像     | 3.选择    | 存储和带宽      | 4.设置     | 安全组和主机     | 5.确认     | 配置信息       |          |  |
| 计费模式                                       | 包年包月                                                                                                    | 按量计费       | ⑦ 详细对比  | e          |          |            |          |            |          |  |
|                                            |                                                                                                    | 地区         |         | 和这         |          | 北地区        |          | 西南地区       |          |  |
| 地域                                         | 广州                                                                                                    | 深圳金融       | 上海      | 上海金融       | 北京       | 北京金融       | ₩ 成都     | 重庆         |          |  |
|                                            | - 港澳台地区 -                                                                                                    | t          | 东南      | — 亚太南部 —   |          | k东北 ————   | — 美国西部 — | — 美国东部 —   |          |  |
|                                            | 中国香港                                                                                                    | 新加坡        | 会曼      | 孟买         | 首尔       | 东京         | 硅谷       | 弗吉尼亚       |          |  |
|                                            | 北美地区     20     25/84/02       多伦多     法兰克福     資斯科     ② 更多地域 8       不同地域云产品之间内隔不互通; 选择最雅近您客户的地域,可降低访问时拜,创建成功后不支持切换地域。 查看我的云都多器地域 8     详细时比 8 |            |         |            |          |            |          |            |          |  |
| 可用区                                        | 随机可用区                                                                                                    | 广州三区       | 广州四区    | 0          |          |            |          |            |          |  |
| 网络                                         | 请选择私有网络                                                                                                    |            | ¥ 3     | 无          |          | ~ @ (      | • 可用区内无存 | 与效子网, 请更换  | 可用区或新建子网 |  |
|                                            | 如现有私有网络归                                                                                                    | "网不符合您的要求, | 可以去控制台编 | 建私有网络尼或 新建 | 子网口。云主机》 | 的实后可以通过控制的 | 的换私有网络完成 | 私有网络/子网的切捨 | 2        |  |
| 实例 SN3ne.SMALL2(标准网络优化型SN3ne,1核2GB) 重新选择 ⑦ |                                                                                                    |            |         |            |          |            |          |            |          |  |
|                                            | 下一步:选择                                                                                                    | 竟像         |         |            |          |            |          |            |          |  |

- 地域可用区:根据业务情况选择,目前仅支持北京二区、广州三区、上海四区。
- 私有网络: 业务应用、云加密机实例、管理主机 CVM(管理 VSM 实例)需配置同一 VPC 网络下。
- •选择镜像:操作系统推荐 Windows 机型 CVM 最低配置。

#### VSM 管理主机配置

远程登录购买的云服务器 CVM,登录前并做如图的配置,这样就可以在 VSM 管理主机中使用身份认卡 USBKey 了。 1. 在**本地资源**中,打开**详细信息**。

版权所有:腾讯云计算(北京)有限责任公司

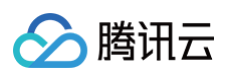

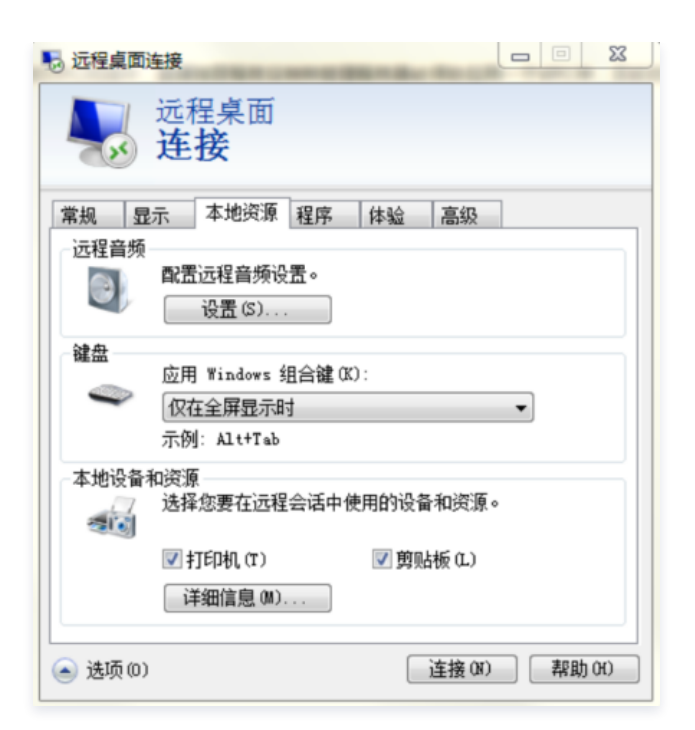

2. 勾选稍后插入的驱动器。

| · 远程桌面连接                                                                                                    |
|----------------------------------------------------------------------------------------------------|
| 远程桌面<br>连接                                                                                                    |
| 本地设备和资源<br>选择要在远程会话中使用的这台计算机上的设备和资源。                                                                                                    |
| ✓ 智能卡 (M) ○ 端口 (R)                                                                                                    |
| <ul> <li>■ 驱动器</li> <li>System (C:)</li> <li>● 新加巻 (D:)</li> <li>● 本地磁盘 (B:)</li> <li>● 型稍后插入的驱动器</li> <li>● 型相反打印网内面印用 CnP)设备</li> </ul> |
| <u>我可以在沅程会话中使用哪些设备?</u>                                                                                                    |
| <b>确</b> 定 取消                                                                                                    |

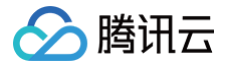

# VSM 服务实例配置

#### 最近更新时间: 2024-05-17 15:02:31

通过 VSM 管理主机及提供的 VSM 管理工具,使用身份认证卡 USBKey 完成管理员身份注册,以管理员身份对 VSM 进行初始化、操作授权、配置及其它管 理操作。其中,EVSM 提供基于 C/S 的 VsmManager 进行 VSM 的实例管理,GVSM、SVSM 提供基于 B/S 的管理终端(HTTPS)。

• EVSM 管理工具及使用手册

将 VsmManager 安装到 VSM 管理主机 CVM 中,对 EVSM 加密服务进行管理配置。

GVSM 管理工具及使用手册
 登录管理主机 CVM,以 B/S 方式对 GVSM 加密服务进行管理配置。

# 工具及接口文档获取指引

最近更新时间: 2024-05-20 17:47:12

### 获取身份认证卡 Ukey

您可以 提交工单,反馈您的交易单号和收货地址。我们会尽快为您安排身份认卡 USBKey 的寄送,请确保您的联系方式正确且畅通。

### 获取 VSM 软件及文档工具

您可以 提交工单,获取相应 VSM 管理工具、使用手册、接口文档以及业务开发手册等工具包。

#### ▲ 注意:

不同 VSM 类型所需的管理工具及相应资料各有不同。

#### 金融数据密码机 EVSM

- VSM 管理主机:安装 VsmManager。
- 加密服务接口:根据业务侧研发情况,选择 Java 版本或者 C 版本。

#### 通用服务器密码机 GVSM

- VSM 管理主机:安装 VsmManager。
- •加密服务接口:根据业务侧研发情况,选择 JCE 接口、PKCS#11 接口或者 SDF 接口。

### 签名验证服务器 SVSM

- VSM 管理主机:安装身份认卡 USBKey 驱动。
- •加密服务接口:根据业务侧研发情况,选择 Java 版本或者 C 版本。

#### 托管物理密码机 GHSM

- VSM 管理主机:安装 VsmManager。
- 加密服务接口:根据业务侧研发情况,选择 JCE 接口、PKCS#11接口或者 SDF 接口。

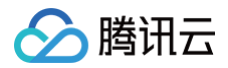

# 标签

# 编辑标签

最近更新时间: 2024-05-17 15:02:31

本文档将指导您如何对资源进行编辑标签的操作。

### 使用限制

使用标签内容(标签键及标签值)的限制条件,请参见标签的 使用限制。

### 操作步骤

- 1. 登录 云加密机 控制台.
- 2. 在云加密机实例列表左上方可以切换不同地区,根据需求查看并编辑相关地域的云加密机实例标签。

| 加密机实例 | 🔇 北京 | *    |      |
|-------|------|------|------|
|       |      | 新建   | 编辑标签 |
|       |      | ID/名 | 称    |

#### • 单个凭据编辑标签

2.1 在加密机实例列表中,找到需编辑标签的云加密机实例,选择其右侧操作栏,单击编辑标签。

| D/名称 | 状态  | IP地址 | 私有网络                    | 规格      | VSM类型 | 可用区  | 标签  | 到期时间              | 操作                        |
|------|-----|------|-------------------------|---------|-------|------|-----|-------------------|---------------------------|
|      | 已启用 |      | Default-VPC<br>hsm-test | SJJ1528 | EVSM  | 北京二区 | N 1 | 2020-11-20 14:07: | 配置安全组续费<br>编辑标签<br>自动续费开关 |

2.2 在弹出的 "编辑标签" 窗口中,根据实际需求进行添加或删除标签。

```
    说明:
    关于如何使用标签,请参见使用标签管理实例。
```

#### • 批量编辑标签

2.1 在加密机实例列表中,勾选需编辑标签的云加密机实例,单击编辑标签。

| 新建       | 编辑标签  |     |      |                               |         |       | \$   | 个关键字用竖线" "分隔, | 多个过速标签用回车键分隔      | οφ ±                      |
|----------|-------|-----|------|-------------------------------|---------|-------|------|---------------|-------------------|---------------------------|
| -        | ID/名称 | 状态  | IP地址 | 私有网络                          | 规格      | VSM类型 | 可用区  | 标签            | 到期时间              | 操作                        |
| <b>~</b> |       | 已启用 |      | Default-VPC<br>hsm-test       | SJJ1528 | EVSM  | 北京二区 | ि 1           | 2020-11-20 14:07: | 配置安全组续费<br>编辑标签<br>自动续费开关 |
| <b>~</b> |       | 已启用 |      | Default-VPC<br>Default-Subnet | SJJ1528 | EVSM  | 北京二区 | rt 1          | 2020-11-28 15:53: | 配置安全组续费<br>编辑标签<br>自动续费开关 |

2.2 在弹出的 "编辑标签" 窗口中,根据实际需求进行添加或删除标签。

| ① 说明:                   |  |
|-------------------------|--|
| 关于如何使用标签,请参见 使用标签管理实例 。 |  |

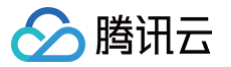

# 使用标签管理实例

最近更新时间: 2024-05-17 15:02:31

本文档将指导您如何设置标签并通过标签筛选加密机实例。

### 操作场景

- 标签用于从不同维度对资源进行分类及权限管理。
- 在 云加密机 中,标签主要用于管理加密机实例。
- 在云加密机实例中添加标签,可方便用户对云加密机实例进行分类和跟踪管理,同时可以按照标签统计对应云加密机实例的使用情况。

#### 使用限制

使用标签(标签键及标签值)的限制条件,请参见标签的 使用限制。

### 操作步骤

#### 设置标签

- 1. 登录 云加密机控制台。
- 2. 在云加密机实例列表左上方可以切换不同地区,根据需求查看并编辑相关地域的云加密机实例标签。

| 加密机实例 | 🔇 北京 | •    |      |
|-------|------|------|------|
|       |      | 新建   | 编辑标签 |
|       |      | ID/尧 | 称    |

#### 3. 找到需编辑标签的云加密机实例,在右侧操作栏,单击编辑标签。

| D/名称 | 状态  | IP地址 | 私有网络                    | 规格      | VSM类型 | 可用区  | 标签  | 到期时间 操作  |
|------|-----|------|-------------------------|---------|-------|------|-----|----------|
|      | 已启用 |      | Default-VPC<br>hsm-test | SJJ1528 | EVSM  | 北京二区 | ि 1 | 日本映象开关 ● |

4. 在弹出的 "编辑标签" 窗口中设置标签,如下图所示:

| × |
|---|
|   |
|   |
|   |
|   |
|   |
|   |
|   |
|   |
|   |

5. 单击确定,系统将提示修改成功。

#### 通过标签筛选加密机实例

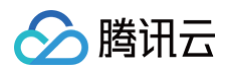

- 1. 登录 <mark>云加密机</mark> 控制台。
- 2. 在云加密机实例列表左上方可以切换不同地区,根据需求查看并编辑相关地域的云加密机实例标签。

| 加密机实例 | 🔇 北京 | •    |      |
|-------|------|------|------|
|       |      | 新建   | 编辑标签 |
|       |      | ID/ậ | 研    |

3. 在云加密机实例列表上方的搜索框中,选择以"标签"作为筛选条件,输入筛选内容,单击回车即可。 例如,若您希望筛选出 owner 为 alex 的密钥,可输入标签: owner:alex,单击回车即可。

| 新建编辑标签 |     |      |                         |         |       | 标    | ie wie wie wie wie wie wie wie wie wie w |                   | Q Ø <u>+</u>              |
|--------|-----|------|-------------------------|---------|-------|------|------------------------------------------|-------------------|---------------------------|
| D/名称   | 状态  | IP地址 | 私有网络                    | 规格      | VSM类型 | 可用区  | 标签                                       | 到期时间              | 操作                        |
|        | 已启用 |      | Default-VPC<br>hsm-test | SJJ1528 | EVSM  | 北京二区 | ि 1                                      | 2020-11-20 14:07: | 配置安全组续费<br>编辑标签<br>自动续费开关 |
| 共 1 条  |     |      |                         |         |       |      | 2                                        | 20▼条/页            | /1页 ▶ №                   |

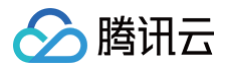

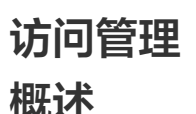

最近更新时间: 2024-10-17 20:30:11

如果您需要使用云加密机(CloudHSM)、私有网络(VPC)、云服务器、数据库等服务,且这些服务由不同人进行管理,但都共享您的云账号密钥,将存在 以下问题:

- 您的密钥由多人共享,泄密风险高。
- 您无法限制其它人的访问权限,易产生误操作造成安全风险。

访问控制(CAM ) 用于管理腾讯云账户下资源访问权限,您可以通过 CAM 的身份管理和策略管理功能,控制各子账号的资源操作权限。 例如,您的主账户下有个主密钥,您只想让子账号 A 使用该主密钥,而让子账号 B 不能使用,则可以通过在 CAM 中配置策略,对子账号的权限进行控制。 如果您不需要对子账户进行 CloudHSM 相关资源的访问控制,您可以跳过此章节,跳过此章节并不影响您对文档中其余部分的理解和使用。

### CAM 基本概念

主账号通过给子账号绑定策略实现授权,策略设置可精确到多个(API、资源、用户、用户组、允许、拒绝及条件)维度。

- 账号
  - **主账号**: 腾讯云资源归属及资源使用计量计费的基本主体,可登录腾讯云服务。
  - **子账号:**由主账号创建的账号,有确定的身份 ID 和身份凭证,且能登录到腾讯云控制台。主账号可以创建多个子账号(用户)。**子账号默认不拥有资** 源,必须由所属主账号进行授权。
  - 身份凭证:包括登录凭证和访问证书两种,登录凭证是指用户登录名和密码,访问证书是指云 API 密钥(SecretId 和 SecretKey)。
- 资源与权限
  - 资源:资源是云服务中被操作的对象,如一个 CloudHSM 服务实例、云服务器实例、COS 存储桶及 VPC 实例等。
  - **权限**:权限是指允许或拒绝某些用户执行某些操作。默认情况下,主账号拥有其名下**所有**资源的访问权限,而子账号**没有**主账号下任何资源的访问权限。
  - 策略: 策略是定义和描述一条或多条权限的语法规范。主账号通过将策略关联到用户/用户组完成授权。

#### 相关文档

- 如需了解策略和用户之间关系,请参见 策略。
- 如需了解策略的基本结构,请参见 元素参考。
- 如需了解还有哪些产品支持 CAM,请参见 支持 CAM 的产品。

如需了解更多,请参见 访问管理(CAM ) 产品文档。

#### 后续步骤

- 如需创建子账号,并授权子账号管理云加密机(CloudHSM)的权限,请参见子账号管理。
- 如需创建访问控制策略,请参见 创建访问控制策略。

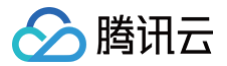

# 子账号管理

最近更新时间:2024-05-17 15:02:31

本文为您介绍如何创建子账号,并授权子账号管理云加密机(CloudHSM)的权限。

#### 操作步骤

#### 步骤1: 创建子账号

- 1. 使用主账号登录腾讯云 访问管理 CAM 控制台,在左侧导航中,选择用户 > 用户列表。
- 2. 在"用户列表"页面下,单击**新建用户**,即可创建子账号。

| 新建用户更多操作▼ |      |
|-----------|------|
| 用户名称      | 用户类型 |
| ·         | 主账号  |
| •         | 子用户  |

### 步骤2: 创建 API 密钥

- 1. 在 用户列表 中,单击子账号名称,进入子账号详情页。
- 2. 在子账号详情页,选择API密钥 > 新建密钥,即可创建 SecretId 和 SecretKey,通过该 API 密钥用来访问 CloudHSM。

| 权限 (3)      | 组 (0) | 安全 🕛 | API 密钥 | 小程序 |
|-------------|-------|------|--------|-----|
| 新建密钥        |       |      |        | I   |
| 密钥          | _     |      |        |     |
| SecretId:   |       |      | :6     |     |
| Secretivey. |       |      |        |     |

#### 步骤3:授权子账号

对于新创建的子账号,通过授权 CloudHSM 策略,即可允许该子账号访问 CloudHSM。 1. 在子账号详情页,选择**权限 > 关联策略**,进入添加策略页面。

| 权限 (3) | 组(0)    | 安全 🕕      | API 密钥   | 小程序      |
|--------|---------|-----------|----------|----------|
| 关联策略以  | 获取策略包含的 | 内操作权限。 解除 | 策略将失去策略使 | 回含的操作权限。 |
|        | -       |           |          |          |
| 关联策略   | 解除策略    | 201       |          |          |
| 策略名    |         |           |          |          |
|        |         |           |          |          |

2. 在添加策略页面,单击**从策略列表中选取策略关联**,选择合适的 CloudHSM 策略,选择**下一步 > 确定**,即可授权子账号 CloudHSM 权限。

#### () 说明:

• 如果您希望用户拥有查询和管理云加密机实例的权限,您可以对该用户使用名称为:QcloudCloudhsmFullAccess 的策略

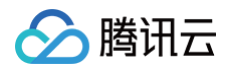

| <ul> <li>如果您希望用户拥有查询云加密<br/>QcloudCloudhsmReadOn</li> </ul> | 机实例的权限,但是不具有修改云加密<br>lyAccess 的策略。 | <sup>怒</sup> 机属性的权限,您可以对该用户使用 <del>4</del> | 3称为:   |
|-------------------------------------------------------------|------------------------------------|--------------------------------------------|--------|
| <b>策略列表</b> (共2条,已选择0条)                                     |                                    |                                            |        |
| 策略名                                                         | 描述                                 | 引用次数                                       | 策略类型 🔻 |
| QcloudCloudhsmFullAccess                                    | 云加密机(cloudhsm)全读写访问权限              | 1                                          | 预设策略   |
| QcloudCloudhsmReadOnlyAccess                                | 云加密机(cloudhsm)只读权限                 | 1                                          | 预设策略   |
| 支持按住 shift 键进行多选                                            |                                    |                                            |        |

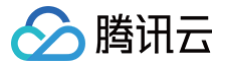

# 创建访问控制策略

最近更新时间: 2024-10-17 20:30:11

本文档将为您介绍如何创建访问控制策略。

#### 可授权的资源类型

资源级权限是能够指定用户对哪些资源具有执行操作的能力。

云加密机部分接口支持使用资源级权限对密钥进行操作,可控制允许用户何时执行操作或是否允许用户使用特定资源,云加密机目前可授权的资源类型如下:

| 资源类型                           | 授权策略中资源描述方法                                                           |
|--------------------------------|-----------------------------------------------------------------------|
| 所有的密钥资源                        | <pre>qcs::cloudhsm:\$Region:uin/\$Uin:vsm/*</pre>                     |
| 主账号为\$Uin,资源ID为\$Resourceld的资源 | <pre>qcs::kms:\$region:uin/\$uin:key/creatorUin/\$creatorUin/ *</pre> |

其中以\$为前缀的单词均为代称:

- \$uin: 指代主账号 ID。
- \$region: 指代地域。
- \$creatorUin: 指代创建该资源的账号 ID。
- \$keyId: 指代密钥 ID。

### 支持资源级授权的 API 列表

云加密机部分接口支持资源级授权,您可以指定子账号拥有特定资源的接口权限。

| API 接口                | 描述信息   |
|-----------------------|--------|
| DescribeVsmAttributes | 获取资源详情 |
| ModifyVsmAttributes   | 修改资源详情 |
| DescribeVsms          | 获取资源列表 |

#### 创建策略

- 1. 登录 访问管理 控制台。
- 2. 在左侧导航中,单击策略,进入"策略"页面。
- 3. 在"策略"页面,选择新建自定义策略 > 按策略语法创建,进入策略创建页面。

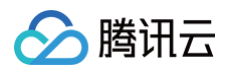

#### 4. 根据需求选择合适的策略模板,单击**下一步**。

| · 全部模板 ▼ 输入策略名关键词进行搜索                                   | e Q                                                                |                                                 |
|---------------------------------------------------------|--------------------------------------------------------------------|-------------------------------------------------|
| 类型                                                      |                                                                    |                                                 |
| 載 (共475个)                                               |                                                                    |                                                 |
| ) 空白橫版                                                  | AdministratorAccess                                                | QCloudResourceFullAccess<br>该策略允许您管理账户内所有云服务资产。 |
| QCloudFinanceFullAccess<br>该策略允许您管理账户内财务相关的内容,例如:付款、开票。 | ReadOnlyAccess 该策略允许您只读访问账户内所有支持接口级鉴权或资源级鉴权的无服务资产。                 | QcloudAAFullAccess<br>活动防制 (AA) 全读写访问权限         |
| QcloudABFullAccess<br>代理记账 (AB) 全读写访问权限                 | <ul> <li>QcloudABReadOnlyAccess</li> <li>代理记账(AB)只读访问权限</li> </ul> | QcloudAFCFullAccess<br>定制建模 (AFC) 全读写访问权限       |

5. 在编辑策略页面,输入策略名称和策略内容,策略内容可参见下方示例。

6. 单击完成,即可创建相应策略。